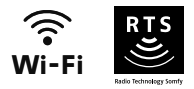

# V®350 Connect

## Réglages avancés

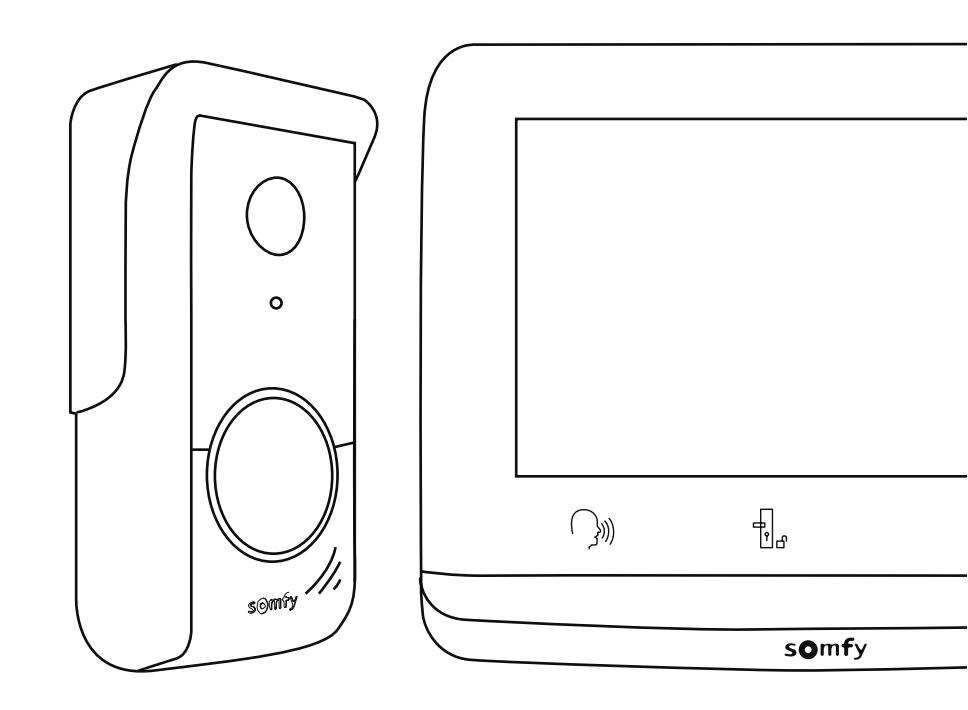

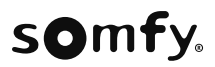

## SOMMAIRE

| ÉCRAN D'ACCUEIL ET RÉGLAGES DE BASE                                      | 2   |
|--------------------------------------------------------------------------|-----|
| Réglage de la date                                                       | 2   |
| Réglage de l'horloge                                                     | 2   |
| Choix de la mélodie pour la sonnerie                                     | 3   |
| Réglage du volume de la sonnerie                                         | 3   |
| RÉPONDRE À UN VISITEUR                                                   | 4   |
| PHOTOS DES VISITEURS EN MÉMOIRE                                          | 5   |
| LA COMMANDE SANS FIL D'ÉQUIPEMENTS SOMFY RTS                             | . 7 |
| Ajouter un équipement Somfy RTS                                          | 7   |
| Mémorisation d'un groupe de produits RTS                                 | 9   |
| Suppression d'un produit RTS                                             | 10  |
| Enregistrement de la motorisation de portail dans la mémoire du moniteur | 11  |
| AUTRES RÉGLAGES                                                          | 12  |
| Réglage du volume sonore                                                 | 12  |
| Volume sonore de la communication.                                       | 13  |
| Volume sonore de la mélodie.                                             | 13  |
| Réglage du contraste                                                     | 13  |
| Réglage de la luminosité                                                 | 13  |
| Réglage de la couleur                                                    | 14  |
| Réglage du temps d'activation de la gâche électrique                     | 14  |
| Transfert des photos                                                     | 14  |
| Mise à jour du logiciel                                                  | 15  |
| Remise à 0 des paramètres                                                | 15  |

Lors de la première mise sous tension, l'écran affiche le logo Somfy pendant quelques secondes, avant de passer aux réglages de base.

Il faudra ensuite valider chaque étape pour passer à la suivante et accéder à l'écran d'accueil.

Nota : en cas de coupure d'alimentation, ces réglages restent en mémoire dans le moniteur.

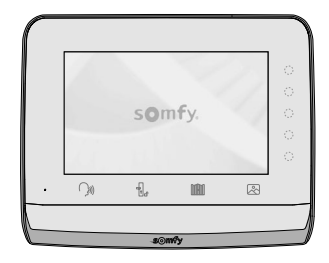

Pour sélectionner une fonction, il faut appuyer sur la led à droite du pictogramme affiché sur l'écran, par exemple :

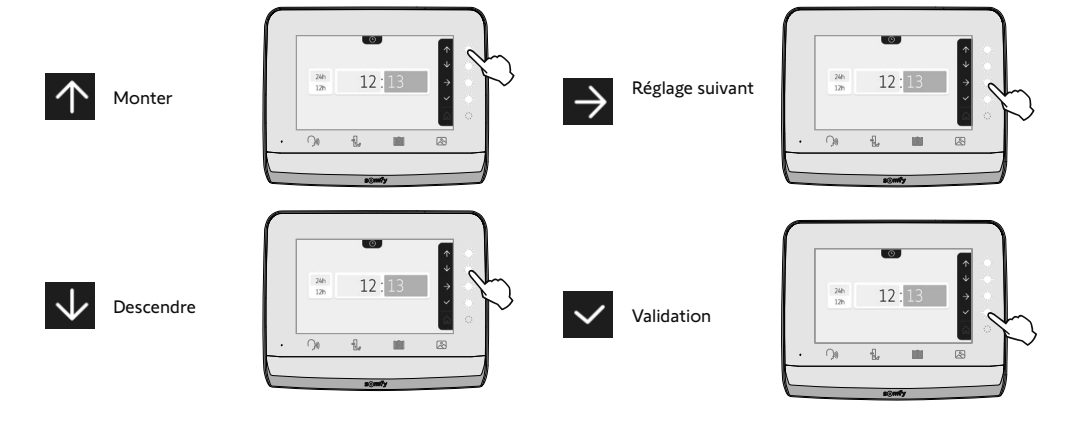

**RÉGLAGE DE LA DATE** 

Jour / Mois / Année

#### **RÉGLAGE DE L'HORLOGE**

- 12 ou 24 heures
- Heure
- Minutes
- am / pm (en cas de sélection de l'horloge sur 12 heures)

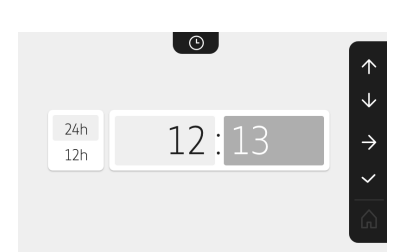

01

1

 $\rightarrow$ 

/ 2022

3

## CHOIX DE LA MÉLODIE POUR LA SONNERIE

7 mélodies sont disponibles

L'écran de validation s'affiche, il faut sélectionner le symbole de la maison pour revenir à l'écran d'accueil.

**RÉGLAGE DU VOLUME DE LA SONNERIE** 

Écran d'accueil, aucun équipement RTS programmé.

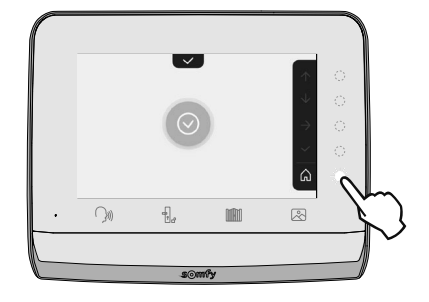

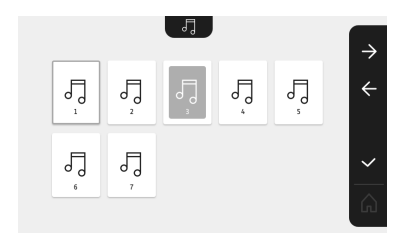

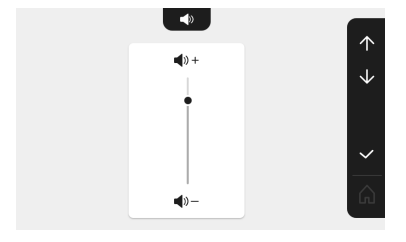

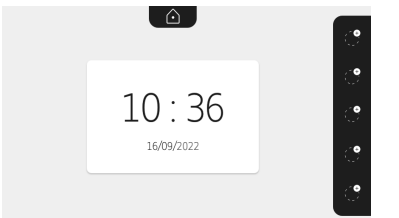

## **RÉPONDRE À UN VISITEUR**

Le pictogramme ()) clignote , la sonnerie retentit et l'écran ci-dessous s'affiche lorsqu'un visiteur appuie sur le bouton d'appel de la platine de rue :

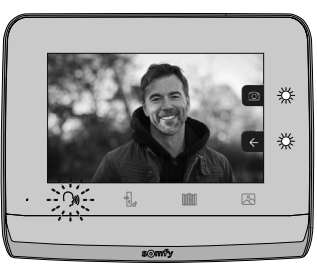

Nota : si l'occupant ne répond pas à l'appel, le moniteur enregistre une photo du visiteur avant d'arrêter la sonnerie et une vidéo est enregistrée sur le(s) smartphones(s).

Pour prendre l'appel, appuyez sur le pictogramme «communication» :

Le pictogramme <sup>1</sup> , 2<sup>(1)</sup> reste éclairé pendant toute la durée de l'appel. Pour mettre fin à la communication, il faut soit cliquer à nouveau dessus, soit ouvrir le portail, soit déclencher la serrure électrique.

Nota : si aucune action n'est effectuée, la durée maximum de la communication est de 2 minutes.

Le microphone du moniteur intérieur et le haut-parleur de la platine ne s'activent qu'une fois l'appel accepté.

Pendant l'appel, il est possible :

• d'ouvrir le portail en appuyant sur . Cette action mettra fin à la communication. L'écran suivant s'affiche pendant quelques secondes:

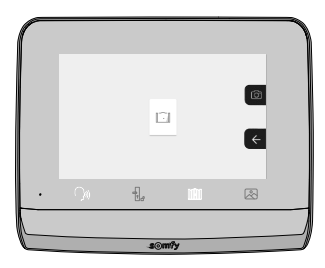

• d'ouvrir la gâche/serrure électrique en appuyant sur s'affiche pendant quelques secondes:

. Cette action mettra fin à la communication. L'écran suivant

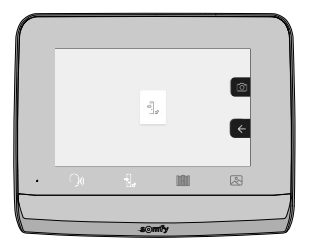

• de prendre une photo du visiteur en appuyant sur la touche sensitive correspondant à l'appareil photo à droite de l'écran.

Cette photo est stockée dans la mémoire du moniteur. L'écran suivant s'affiche pendant quelques secondes :

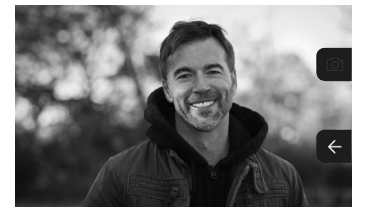

• de piloter un équipement Somfy RTS (éclairage de l'allée, porte de garage, etc.) : cliquez sur la touche sensitive correspondant à la flèche , l'écran suivant s'affiche :

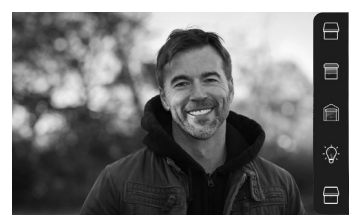

Nota : le bandeau à droite affiche les produits RTS qui ont été appairés avec le moniteur.

Sélectionnez l'équipement en cliquant sur la touche sensitive à droite du pictogramme correspondant :

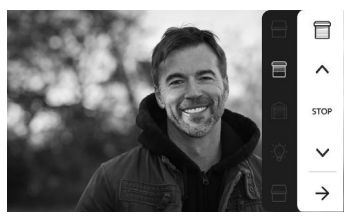

Sélectionnez l'action à mener (ouverture/fermeture, montée/descente ou allumer/éteindre) ou cliquez sur la touche sensitive à côté de la flèche pour revenir à la liste des produits RTS.

#### PHOTOS DES VISITEURS EN MÉMOIRE

Pour prendre connaissance des photos en mémoire, qu'elles aient été prises en absence ou manuellement, il faut appuyer sur le pictogramme 🖄 : l'écran suivant apparait :

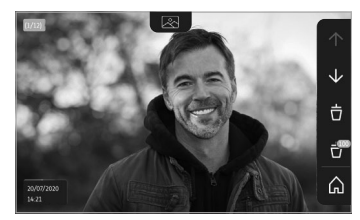

Nota : dans la zone en jaune en haut à gauche, X/XX indique le numéro de la nouvelle photo et le nombre de photos non consultées. La zone bleue en bas à gauche indique la date et l'heure de la photo affichée.

Toutes les photos non consultées sont entourées par un cadre jaune.

Depuis cet écran, il est possible de :

• Passer à la photo suivante en appuyant sur la touche sensitive correspondant à la flèche 🔽 :

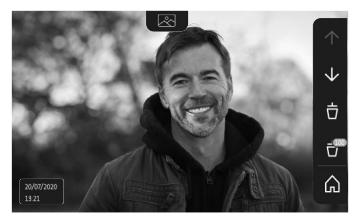

Nota : Après avoir commencé à faire défiler les photos, la flèche 🔨 permet d'accéder à la photo précédente et la flèche 🔽 à la photo suivante.

• Supprimer la photo affichée en appuyant sur la touche sensitive correspondant à la poubelle 📅 :

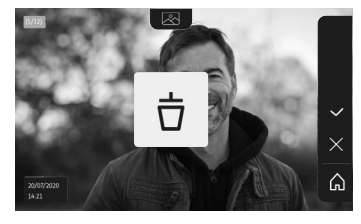

Nota : appuyez sur la touche sensitive v pour finaliser l'action.

• Supprimer toutes les photos en appuyant sur la touche sensitive correspondant à 🔐 , l'écran suivant s'affiche :

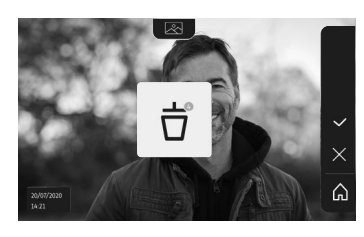

Nota : appuyez sur la touche sensitive v pour finaliser l'action, l'écran suivant s'affiche :

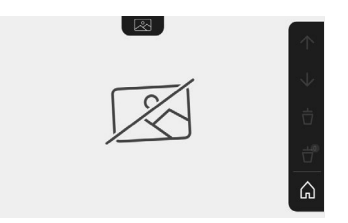

Nota : appuyez sur la touche sensitive 🛕 pour revenir à l'écran d'accueil.

## LA COMMANDE SANS FIL D'ÉQUIPEMENTS SOMFY RTS

Le moniteur est équipé d'un émetteur Radio Technologie Somfy (RTS). Il est compatible uniquement avec des appareils équipés de la Radio Technologie Somfy (RTS).

Il s'utilise pour commander individuellement ou simultanément les équipements Somfy suivants :

- motorisation de porte de garage,
- récepteur éclairage,
- motorisation de volet roulant,
- motorisation de portail.
- etc, ...

Cette fonctionnalité est permise grâce à un système de canaux radio identifiés par des pictogrammes (voir «Ajouter un équipement Somfy RTS»). Chaque canal correspond à une télécommande individuelle et peut commander un ou plusieurs équipement(s). Le nombre d'équipements pouvant être commandés par un canal est illimité. Pour piloter un canal, il suffit d'appuyer dessus.

Important : Vérifiez que l'équipement à commander sans fil est dans la limite de la portée radio du moniteur.

#### AJOUTER UN ÉQUIPEMENT SOMFY RTS

Appuyez sur la touche sensitive correspondant à l'emplacement du premier équipement à mémoriser.

Sauf contre-indication, il faudra ensuite valider chaque étape pour passer à la suivante.

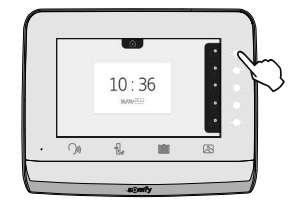

Choisir le picto qui représente le produit à mémoriser:

|                    |                       |                    | -` <u>`</u> Q`.         | ٢                |
|--------------------|-----------------------|--------------------|-------------------------|------------------|
| Store              | Volet<br>roulant      | Volet<br>battant   | Éclairage<br>ON/OFF     | Prise ON/<br>OFF |
|                    |                       |                    | Ŵ                       |                  |
| Portail<br>battant | Portail<br>coulissant | Porte de<br>garage | Autre<br>produit<br>RTS |                  |

Appuyez pendant 3 secondes sur la touche PROG d'un émetteur RTS déjà appairé avec ce produit : le produit doit réagir. Référez-vous à la notice du produit s'il s'agit d'une motorisation de portail ou de porte de garage.

Appuyez sur la touche sensitive correspondant à la flèche pour appairer le moniteur avec le produit et passer à l'étape suivante.

Appuyez sur la touche sensitive correspondant à la flèche four revenir en arrière.

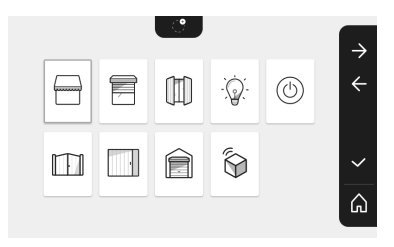

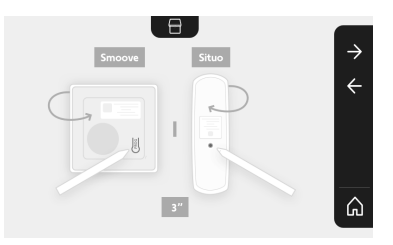

Appuyez sur les touches sensitives correspondant aux ordres 
tet et vérifiez le comportement du produit appairé.

Si le produit porteur réagit correctement, appuyez sur la touche sensitive correspondant à la validation

Si le produit porteur ne réagit pas, appuyez sur la touche sensitive correspondant à la non validation X pour recommencer les étapes précédentes.

Si vous avez appuyé sur 🗸 , le produit appairé s'affiche à droite de l'écran d'accueil.

Recommencez autant de fois que nécessaire pour appairer tous les produits RTS sur le moniteur V°350 Connect.

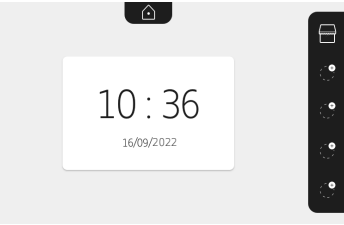

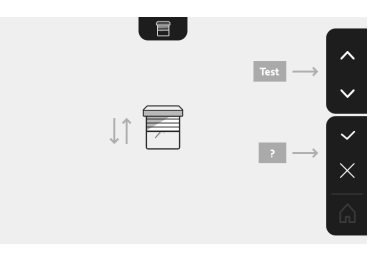

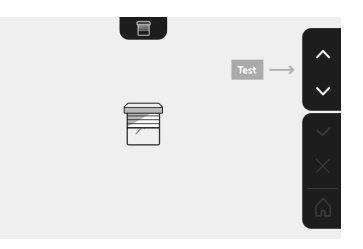

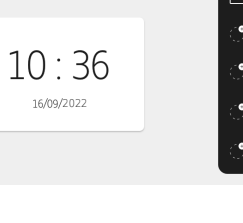

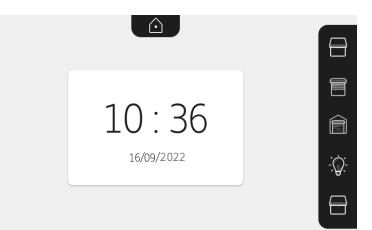

#### MÉMORISATION D'UN GROUPE DE PRODUITS RTS

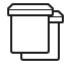

Il est possible de rajouter sur un même canal, pour un pilotage groupé, des produits similaires aux produits déjà appairés, par exemple un deuxième volet roulant.

Choisissez le canal sur lequel vous souhaitez rajouter un équipement RTS et validez (voir page 4 pour plus de détails).

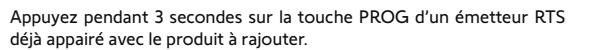

Appuyez sur la touche sensitive correspondant à la flèche → pour appairer le moniteur avec le produit et passer à l'étape suivante.

Appuyez sur la touche sensitive correspondant à la flèche 🗲 pour revenir en arrière.

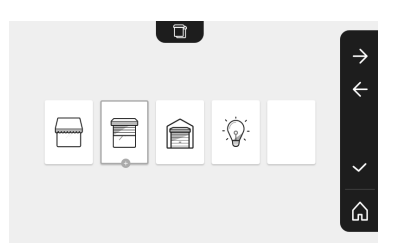

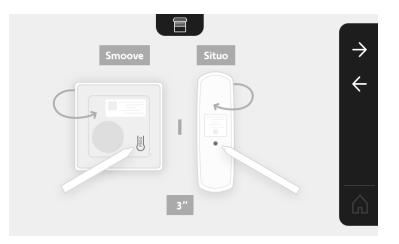

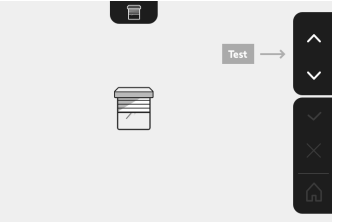

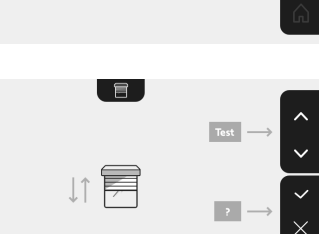

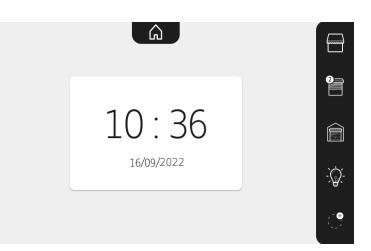

Si l'équipement réagit correctement, appuyez sur la touche sensitive correspondant à la validation .

Appuyez sur les touches sensitives correspondant aux ordres 🛧 et vérifiez le comportement correspondant au produit appairé.

Si l'équipement ne réagit pas, appuyez sur la touche sensitive correspondant à la non validation pour recommencer les étapes précédentes.

L'écran d'accueil s'affiche et le groupe où le produit à été rajouté indique le nombre de produits appairés.

#### SUPPRESSION D'UN PRODUIT RTS

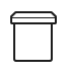

Il est possible de supprimer un produit ou un groupe de produits.

Nota : si vous voulez supprimer un produit dans un groupe, il faut supprimer le groupe puis appairer à nouveau le ou les produits que vous souhaitez commander avec le moniteur.

Choisissez le canal sur lequel vous souhaitez supprimer le produit ou le groupe de produits RTS et validez.

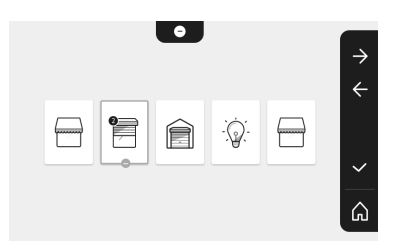

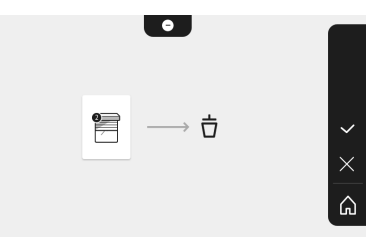

Appuyez pendant 3 secondes sur la touche PROG d'un émetteur RTS déjà appairé avec le produit à supprimer.

Appuyez sur la touche sensitive correspondant à la flèche Dur supprimer l'appairage avec le moniteur et passer à l'étape suivante.

Appuyez sur la touche sensitive correspondant à la flèche Kepour revenir en arrière.

Vérifiez que le ou les produits ont bien été supprimés.

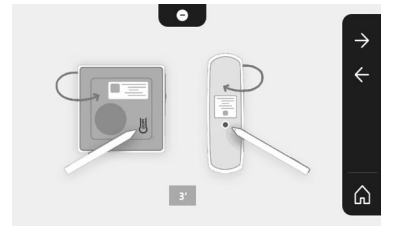

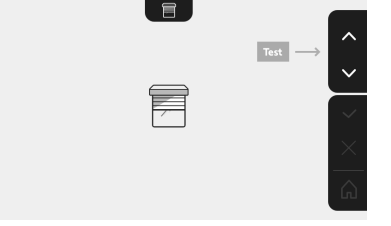

Si l'équipement ne réagit plus, appuyez sur la touche sensitive

correspondant à la validation  $\checkmark$ .

Si l'équipement réagit à la commande, appuyez sur la touche sensitive correspondant à la non validation pour recommencer les étapes précédentes.

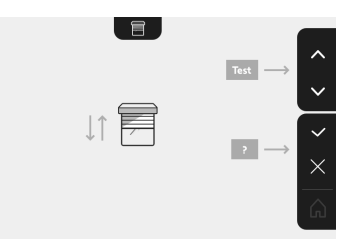

Le produit ou le groupe de produit a bien été effacé.

Le produit ou le groupe de produit n'apparait plus sur l'écran d'accueil.

#### ENREGISTREMENT DE LA MOTORISATION DE PORTAIL DANS LA MÉMOIRE DU MONITEUR

Portail

coulissant

- Apportez le moniteur au niveau de la motorisation de portail et l'alimenter par l'intermédiaire de son bloc secteur (A).
- Appuvez sur la touche sensitive correspondant à l'emplacement de l'équipement à mémoriser.
- Choisir le picto qui représente le produit à mémoriser:

Portail

battant

m

- Ouvrez le capot de votre motorisation pour accéder à son électronique.
- Appuyez 2 sec. sur le bouton Power 🔊 de votre électronique (si vous n'avez pas ce bouton, enchainez directement sur l'étape suivante). Le voyant s'allume sur l'électronique.
- Posez le moniteur sur la cible du boîtier électronique du moteur (B). Important : La partie gauche du moniteur doit être posée sur la cible du boîtier électronique pour que le moniteur soit bien détecté par l'électronique du moteur.
- Appuyez sur la touche sensitive correspondant à la flèche 之 pour appairer le <u>moniteu</u>r avec le produit et passer à l'étape suivante. Le voyant to a de la motorisation s'allume puis s'éteint (C).
- Appuyez sur les touches sensitives correspondant aux ordres 🔨 et 😾 et vérifiez le comportement du produit appairé.
- Si le produit porteur réagit correctement, appuyez sur la touche sensitive correspondant à la validation 🗸 .
- Si vous avez appuyé sur 🗸 , le produit appairé s'affiche à droite de l'écran d'accueil.

Pour plus de détails, vous pouvez vous reporter à la notice de votre motorisation SOMFY, paragraphe « Ajouter une télécommande

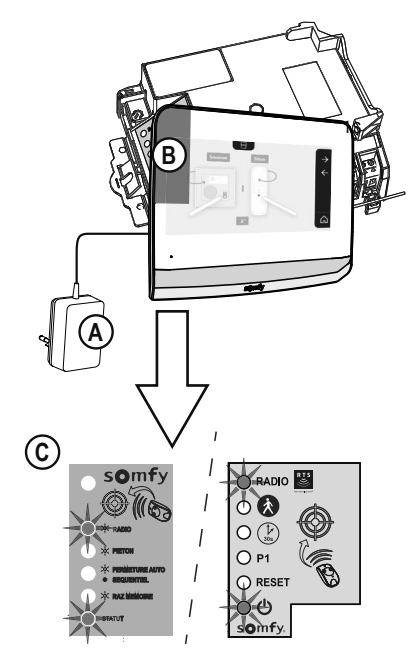

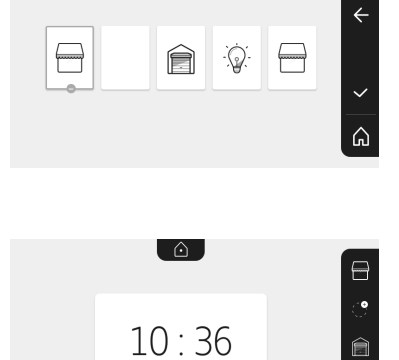

16/09/2022

## AUTRES RÉGLAGES

Pour modifier les réglages initiaux ou effectuer des réglages supplémentaires, il faut appuyer sur la touche jaune sur le côté droit du moniteur :

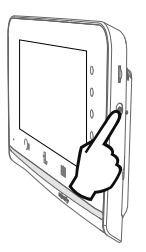

Le premier écran du choix des réglages s'affiche :

| Ŀ          | 1       | d)                                             | 5                                  | Ð                    |
|------------|---------|------------------------------------------------|------------------------------------|----------------------|
| Heure      | Date    | Volume<br>sonore                               | Mélodie                            | Contraste            |
| *          | æ       | Ĵ                                              |                                    | $\rightarrow$        |
| Luminosité | Couleur | Mémorisation<br>d'un groupe de<br>produits RTS | Suppression<br>d'un produit<br>RTS | Réglages<br>suivants |

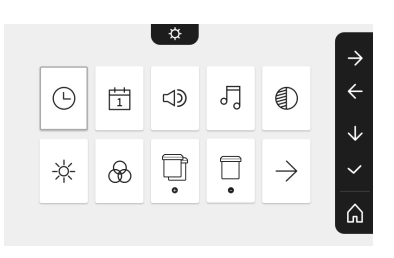

Les réglages suivants sont :

| $\leftarrow$           | 0                                                  | - Co                    | $\odot$                    | *                               |
|------------------------|----------------------------------------------------|-------------------------|----------------------------|---------------------------------|
| Réglages<br>précédents | Temps<br>d'activation<br>de la gâche<br>électrique | Transfert<br>des photos | Mise à jour<br>du logiciel | Remise à<br>0 des<br>paramètres |

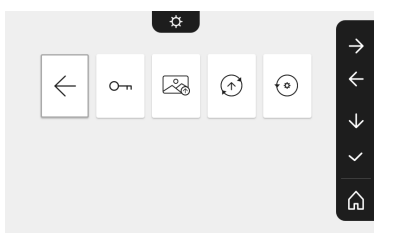

#### **RÉGLAGE DU VOLUME SONORE**

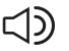

Il est possible de régler le volume sonore de la communication et celui de la mélodie :

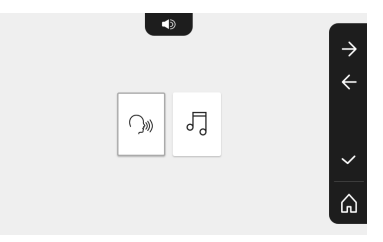

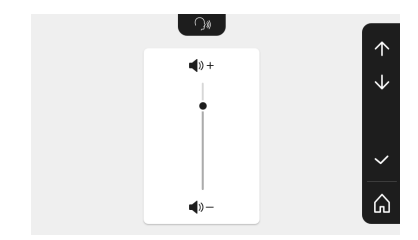

VOLUME SONORE DE LA COMMUNICATION.

 $\sum$ 

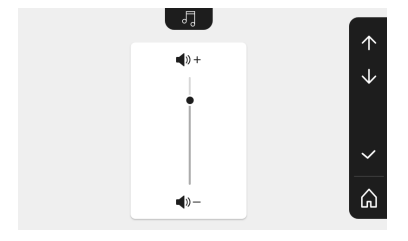

VOLUME SONORE DE LA MÉLODIE.

#### **RÉGLAGE DU CONTRASTE**

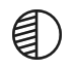

Lors du réglage, la caméra de la platine de rue est activée.

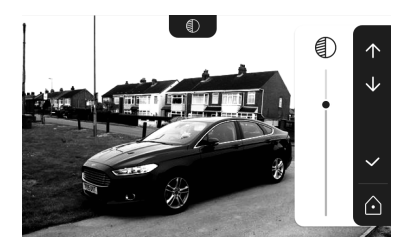

**RÉGLAGE DE LA LUMINOSITÉ** 

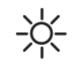

Lors du réglage, la caméra de la platine de rue est activée.

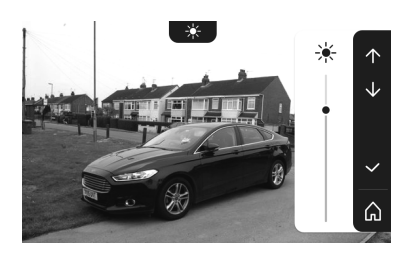

#### **RÉGLAGE DE LA COULEUR**

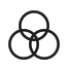

Lors du réglage, la caméra de la platine de rue est activée.

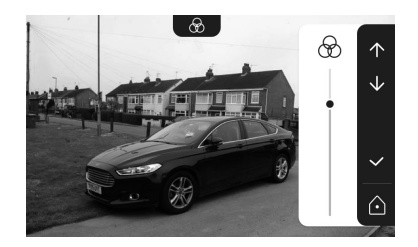

#### RÉGLAGE DU TEMPS D'ACTIVATION DE LA GÂCHE ÉLECTRIQUE

0-

Il est possible de régler le temps d'activation de la gâche électrique sur 2, 5 ou 10 secondes (le réglage usine est de 2 secondes).

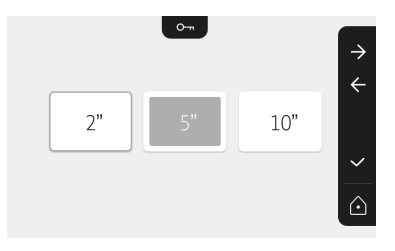

#### TRANSFERT DES PHOTOS

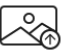

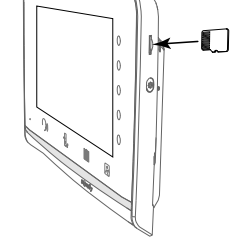

Le transfert n'est disponible que si une carte micro SD (32 Go maximum) a été installée au préalable.

Appuyez sur la touche sensitive correspondant à la validation 🗸 .

Lorsque «100%» s'affiche dans la zone en jaune en bas de l'écran, le transfert est terminé.

Appuyez sur la touche sensitive correspondant à pour revenir à l'écran des réglages ou sur celle correspondant à pour revenir à l'écran d'accueil.

Nota : les photos ne sont pas effacées du moniteur. Pour effacer les photos, voir «Photos des visiteurs en mémoire».

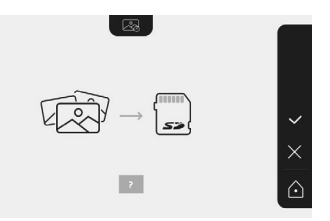

#### MISE À JOUR DU LOGICIEL

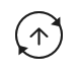

L'écran affiche la version actuelle du logiciel.

Pour mettre à jour le logiciel du moniteur (firmware) il faut d'abord récupérer la dernière version sur notre site internet et la copier sur une carte micro SD, par exemple :

316M\_SF1\_t1.0.8\_2019\_11\_14

Sur la carte micro SD, créez un répertoire nommé « update » et mettez le nouveau firmware dedans.

Insérez la carte micro SD dans le moniteur, puis validez cette action.

Nota : les paramètres reviennent aux valeurs « usine », les photos et les équipements RTS sont conservés.

#### **REMISE À 0 DES PARAMÈTRES**

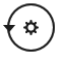

Cette action efface tous les réglages personnalisés.

Pour pouvoir réutiliser le visiophone, il est nécessaire de refaire les réglages de base (date, heure, mélodie, volume de sonnerie).

Nota : les paramètres reviennent aux valeurs « usine », les photos et les équipements RTS sont conservés.

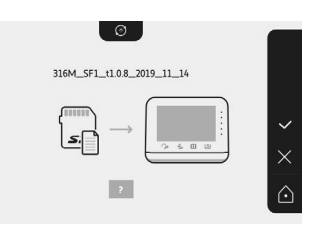

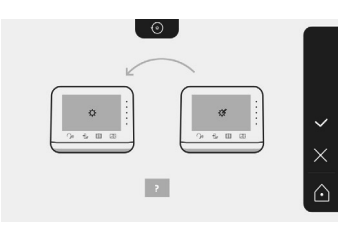

#### SOMFY ACTIVITES SA

50 avenue du Nouveau Monde 74300 CLUSES FRANCE

www.somfy.com

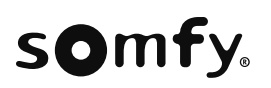

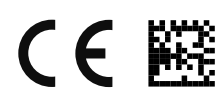

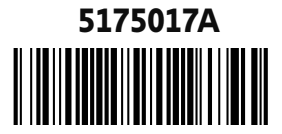